## ขั้นตอนการเรียกรายงาน EP02 รายละเอียดการใช้จ่ายตามแผนงบประมาณ

1. เข้าเมนู รายงาน EP02 รายละเอียดการใช้จ่ายตามแผนงบประมาณ ดังรูปที่ 1

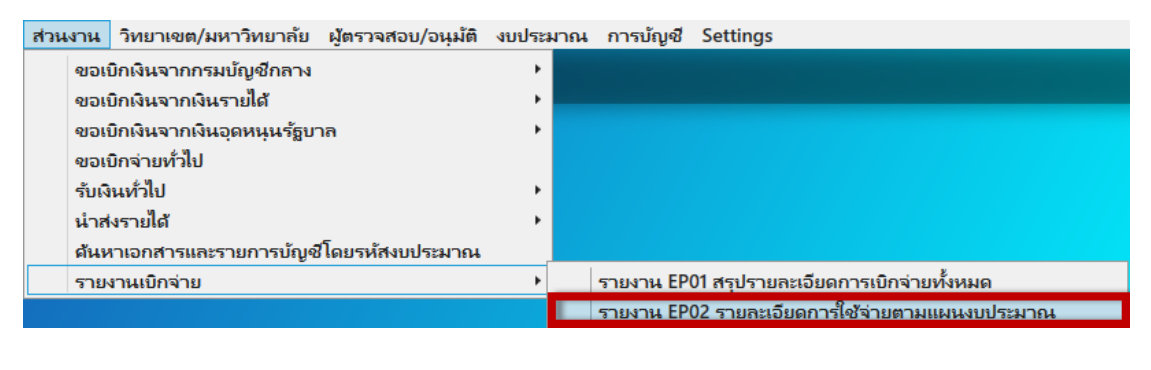

รูปที่ 1

2. ระบุข้อมูลที่ต้องการค้นหา และ กด Ctrl+F ดังรูปที่ 2

| 🚰 PSU Management Accounting System                                                                                                    | - σ x                                                                                                    |
|----------------------------------------------------------------------------------------------------|----------------------------------------------------------------------------------------------------|
| FinDocReports                                                                                                    | สามแลาไม่เขาวิทยาลังสายสามเขา<br>(01.912)กองหลัง   (01)สำนักรานอธิการบดี                                                                                                    |
| Parena EPE2 numdem niderar seasassebana<br>Sastaran 2014 weatar 2014 varaa<br>Sumary Level Incode Data From 2<br>Unaversity Level Incode Data From 2<br>Unaversity Level Incode Data From 2<br>Unaversity Level Incode Data From 2<br>Sumary Level Incode Data From 2<br>Sumary Lev | Danne et al.<br>Como Unita<br>Nacione Proto<br>Nacione Proto<br>Nacione<br>Nacione Proto<br>Nacione Proto<br>Nacione Proto<br>Nacione Proto<br>Nacione Proto<br>Nacione Proto<br>Nacione Proto<br>Nacione<br>Nacione Proto<br>Nacione Proto<br>Nacione<br>Nacione<br>Nacione Proto<br>Nacione<br>Nacione<br>Nacion |
| H         Image: H         Image: H                                                                                                    |                                                                                                    |

รูปที่ 2

3. จะแสดงรายงานที่ค้นหา ดังรูปที่ 3

| Particle RP2 Yumadaenvilde's um samasaanaburunti         Stadmarunti       2.55         Stadmarunti       2.55         Stadmarunti       2.55         Stadmarunti       2.55         Stadmarunti       2.55         Stadmarunti       2.55         Stadmarunti       2.55         Stadmarunti       2.55         Stadmarunti       2.55         Stadmarunti       0.55         Stadmarunti       0.55         Stadmaruni                                                                                                    | บได้ยะส่วนการ |
|----------------------------------------------------------------------------------------------------|---------------|
| Basebarova         2056         sexedara         2         > (Bornlaft           Stemmary Lawel         Indicate Data From               University         Compute                                                                                                    | 7             |
| Version     Monosoli Usa Yetri       • University       • Weak/Control       • Weak/Control                                                                                                    |               |
| With Control       01       01       01       01       91       01       91       91       91       91       91       91       91       91       91       91       91       91       91       91       91       91       91       91       91       91       91       91       91       91       91       91       91       91       91       91       91       91       91       91       91       91       91       91       91       91       91       91       91       91       91       91       91       91       91       91       91       91       91       91       91       91       91       91       91       91       91       91       91       91       91       91       91       91       91       91       91       91       91       91       91       91       91       91       91       91       91       91       91       91       91       91       91       91       91       91       91       91       91       91       91       91       91       91       91       91       91       91       91       91       91                                                                                                    |               |
| Statisticate     O     Statisticate     O     Statisticate     Statisticate     Statis     Statisticate     Statisticate     St      |               |
| Prevene Report       H     1       H     1       H                                                                                                    |               |
| Proview Report       H     1     af 1 > 31     a     100     Feed - Heet       H     1     af 1 > 31     a     100     Feed - Heet       H     1     af 1 > 31     a     100     Feed - Heet       H     1     af 1 > 31     a     100     100       H     1     af 1 > 31     a     100     100       H     1     af 1 > 31     a     100     100       H     1     a     a     100     100       Voc     1     a     100     100     100       Voc     1     a     100     100     100       H     1     a     a     100     100                                                                                                    |               |
| Present Resolt     Pres Resolt     Pres Resolt       Pf + (1)     Pf + (2)     Pf + (2)       Pf + (1)     Pf + (2)     Pf + (2)       Pf + (2)     Pf + (2)     Pf + (2)       Pf + (2)     Pf + (2)     Pf + (2)       Pf + (2)     Pf + (2)     Pf + (2)       Pf + (2)     Pf + (2)     Pf + (2)       Pf + (2)     Pf + (2)     Pf + (2)       Pf + (2)     Pf + (2)     Pf + (2)                                                                                                    |               |
| H ( 1 at ) H ( a ( 2 at ) H ( 1 at ) H ( 1 a | 7             |
| รับสามาร์ม Export ขอมูอ<br>Wood 2011 เข้าสามาร์ของสามาร์ของสามาร์มายได้ ประจำปัญญาร์มายองสาม<br>สามาร์ของสามาร์ของสามาร์ของสามาร์ของสามาร์ของสามาร์ของสาม                                                                                                    |               |
| สัวนกลานสหาวิทยาไม่อสวงสถายกิวหาร์ (หา)สำนักงานอธิการแก้ (หหาวุทองออัง                                                                                                    |               |
|                                                                                                    |               |
| วิหรือกสาร เลขริมอ, ส่วนงานที่เปิก ดังปฏร ริชปฏร์ จำหวมเดิม สถานองประมาณ วิหรือมสถานะ                                                                                                    |               |
| Mittel and Mittel and Mi                                                                                                    |               |
| 80 neadá                                                                                                    |               |
| Partificati « Esperanza 2004                                                                                                    |               |
|                                                                                                    |               |
|                                                                                                    |               |
|                                                                                                    |               |
|                                                                                                    |               |
|                                                                                                    |               |
|                                                                                                    |               |
|                                                                                                    |               |
|                                                                                                    |               |
|                                                                                                    |               |

รูปที่ 3

 กรณีต้องการดูข้อมูลงบประมาณ ( Budget Item code ) ภายใต้ส่วนงาน ให้ คลิก ที่เครื่องหมาย + ที่อยู่ ด้านหน้าส่วนงาน ดังรูปที่ 4

| PSU Manage    | ement Accounting System                     |                              |                            |                                                    |                    |               |               |    |             | 2                            | a x         |
|---------------|---------------------------------------------|------------------------------|----------------------------|----------------------------------------------------|--------------------|---------------|---------------|----|-------------|------------------------------|-------------|
| FinDocR       | ยาเซต/มหาวิทยาลัย ผู้ตรวจ<br>enorte         | สอบ/อนุมัติ งบประมาณ กา      | กบัญชี Settings            |                                                    | -                  |               |               | _  | da          | กลายมหาวิทยาลัยสงขลาแคริแหร์ | แล้งแสวนราย |
| TINDOCK       | eporta                                      |                              |                            |                                                    |                    |               |               |    | (01.912)nav | เล่ะ   (01)สำนักงานอธิการบดี |             |
| ( ******** EP | 902 รายคลอัยดการใช้รายคาม                   | annandrianna 👘 👘             |                            |                                                    |                    |               |               |    |             |                              |             |
| Daudman       | na 2564 um                                  | รถมิน 2 * มีนรายได           | 6                          |                                                    |                    |               |               |    |             |                              |             |
| Summary       | y Level Include Data F                      | rom                          |                            |                                                    |                    |               |               |    |             |                              |             |
| Carrie        | n saty<br>Suzs                              |                              |                            |                                                    |                    |               |               |    |             |                              |             |
| · Work        | Center                                      |                              |                            |                                                    |                    |               |               |    |             |                              |             |
| SubW          | /orkCenter 00 * d                           | วแกลวงมหาวิทยาลัยสงขลาแคจินท | if 01 - (01)ahd            | (คราแอธิการบดี                                     | 01.912 * (01.912)n | ວເຫດັ່ງ       |               |    |             |                              |             |
|               |                                             |                              |                            |                                                    |                    |               |               |    |             |                              |             |
|               |                                             |                              |                            |                                                    |                    |               |               |    |             |                              |             |
| Preview Re    | eport.                                      | 0.00                         | 11                         |                                                    |                    |               |               |    |             |                              | 1           |
| 14 4 11       | of 1 > >  + + + + + + + + + + + + + + + + + | (a) [] (i) (i) (100%         | •                          | ind / Net                                          |                    |               |               |    |             |                              |             |
|               |                                             | 10                           | เหล่งเงินเงินรายได้ ประจำใ | ขึ้งเป็น เมตร์ 400 เอม เน<br>ปังบุประมาณ พ.ศ. 2564 |                    |               |               |    |             |                              |             |
|               |                                             | ດ້ວນຄອາເມກາໃ                 | ทยาลัยสวขลานครินทร์ (o     | ()สำนักงานอธิการ <mark>บ</mark> ดี (el.e           | (2)ពុខរគត័រ        |               |               |    |             |                              |             |
|               | 1 2                                         |                              |                            |                                                    |                    |               | 2.4           | E  |             |                              |             |
| วันที่เอกสา   | ร เลขทีมอ.                                  | ส่วนงานที่เปิด               | ผ้อบัญช                    | a o noise                                          | อำนวนเงิน          | สถามะสมประมาต | วันที่คนสถานะ | Í. |             |                              |             |
|               | กองกลัง                                     |                              |                            |                                                    |                    |               | topicana      | 1  |             |                              |             |
| v 44 /        |                                             |                              |                            |                                                    |                    |               |               | 1) |             |                              |             |
| 2141112141 ×  | มยุษายน 2564                                |                              |                            |                                                    |                    |               |               |    |             |                              |             |
|               |                                             |                              |                            |                                                    |                    |               |               |    |             |                              |             |
|               |                                             |                              |                            |                                                    |                    |               |               |    |             |                              |             |
|               |                                             |                              |                            |                                                    |                    |               |               |    |             |                              |             |
|               |                                             |                              |                            |                                                    |                    |               |               |    |             |                              |             |
|               |                                             |                              |                            |                                                    |                    |               |               |    |             |                              |             |
|               |                                             |                              |                            |                                                    |                    |               |               |    |             |                              |             |
|               |                                             |                              |                            |                                                    |                    |               |               |    |             |                              |             |
|               |                                             |                              |                            |                                                    |                    |               |               |    |             |                              |             |
|               |                                             |                              |                            |                                                    |                    |               |               |    |             |                              |             |
|               |                                             |                              |                            |                                                    |                    |               |               |    |             |                              |             |

รูปที่ 4

จะแสดงรายงานที่ค้นหา ดังรูปที่ 5

| DocReports                                                                                           | S<br>คออัยดการใช่ร่ายตามแห<br>2554 แหล่งอ่<br>Include Data Fro | หนะบประมาณ<br>อน 2 • ดิมรายได้<br>m    |                           |                                     |                      |               |               | ส่วนกลามหาวิทยาลัยสงขลามคริมหา<br>(01.912)กอมหลับ (.01.14)นโกรานอธิการบดี | เปลี่ยาม |
|----------------------------------------------------------------------------------------------------|----------------------------------------------------------------|----------------------------------------|---------------------------|-------------------------------------|----------------------|---------------|---------------|---------------------------------------------------------------------------|----------|
| Davins EP02 mules<br>DavidStammary Level<br>O University<br>Campus<br>WorkCenter<br>o StatWorkCenter | กะเวียดการใช้จ่ายตามแล<br>2554 แหล่ง<br>Include Data Fro       | หนะบบรรมาณ<br>สิน 2 × มีแรวบัได้<br>สท | _                         |                                     |                      |               |               |                                                                           |          |
| Summary Level University Campus WorkCenter SubWorkCenter                                             | 2564 united<br>Include Data Fro                                | ลิน 2 × เงินรายได้<br>ศ                |                           |                                     |                      |               |               |                                                                           |          |
| University     Campus     WorkCenter     SubWorkCenter                                               | Include Data Fro                                               | m                                      |                           |                                     |                      |               |               |                                                                           |          |
| Campus WorkCenter SubWorkCenter                                                                      |                                                                |                                        |                           |                                     |                      |               |               |                                                                           |          |
| WorkCenter     SubWorkCenter                                                                         |                                                                |                                        |                           |                                     |                      |               |               |                                                                           |          |
| SubWorkCente                                                                                         |                                                                |                                        |                           |                                     |                      |               |               |                                                                           |          |
| Contraction of the                                                                                   | iter 00 ~ alvua                                                | กลางมหาวิทยาลัยสงขลาแครินทร            | 01 ~ (01)wh               | นักงานอธิการบที่ 01.5               | 12 * (01.912)n       | วยคลัง        |               |                                                                           |          |
|                                                                                                    |                                                                |                                        |                           |                                     |                      |               |               |                                                                           |          |
|                                                                                                    |                                                                |                                        |                           |                                     |                      |               |               |                                                                           |          |
| < 1 of 1                                                                                             | 1 F H   + @ 🚱                                                  | 🖨 🛄 Rai 🔍 •   100%                     | •                         | Find   Next                         |                      |               |               |                                                                           |          |
|                                                                                                    |                                                                | 5164                                   | าน EP02 รายละเอียดการ     | สี่รัจ่ายตามแตนงบประมาณ             |                      |               |               |                                                                           | ^        |
|                                                                                                    |                                                                |                                        | หล่งเงินเงินรายได้ ประจ   | เป็งบประมาฒ พ.ศ. 2564               |                      |               |               |                                                                           |          |
|                                                                                                    |                                                                | ສ່ວນຄອາຈມນາວົກ                         | เขาดัยสงขลานครินทร์ (เ    | າ)ສຳນັກຈານອຣີກາຽນທີ່ (01.912)ກອະ    | រគតិ៍រ               |               |               |                                                                           |          |
| บปี่ออสาร                                                                                            | เอาซึ่งอ                                                       | ส่วนมาเพื่อมือ                         | นักกัดสื                  | รื่องโอเรี                          | ล่านวนเป็น           | aoue-ault-mar | รับสื่อหลองหะ | Air -                                                                     |          |
|                                                                                                    |                                                                |                                        |                           | ronda                               |                      |               | งบประมาณ      | 1                                                                         |          |
| กองกลัง                                                                                              |                                                                |                                        |                           |                                     |                      |               |               |                                                                           |          |
| าหัสงบประมาล                                                                                         | /16# : <b>15001</b>                                            |                                        |                           |                                     |                      |               |               |                                                                           |          |
| อ่านวนเงินส                                                                                          | หงบประมาหที่อนุมัติ : 5,30                                     | 7,700.00 บาท อำนวนเงินใช้ไป :          | 2,853,780.00 บาท อำนวนเรื | นจอง: 0.00 บาท จำนวนเงินคมหลือ      | : 2,453,920.00 10781 |               |               |                                                                           |          |
| รพัสงบประมาจ                                                                                         | na : 6002                                                      |                                        |                           |                                     |                      |               |               |                                                                           |          |
| อำนวนเงินจ                                                                                           | นงบประมาณที่อนุมัติ : 374,                                     | .000.00 บาท จำนวนเงินใช้ไป : 1         | 19,060.00 บาท อำนวนเงินจ  | อง: 1,560.00 บาท จำนวนเงินคงหลือ    | : 243,380.00 UM      |               |               | _                                                                         |          |
| รหัสงบประมาล                                                                                         | nai: 6003                                                      |                                        |                           |                                     |                      |               |               | _                                                                         |          |
| อ้านวนเงินง                                                                                          | นงบประมาณท่อนุมัส : 50,0                                       | ee.ee บาท จำนวนเงินใช้ไป: 43,          | 213.00 บาท อำนวนเง่นออง   | : 0.00 บาท ข้านวนเข้มลงเหลือ : 6,71 | \$7.00 YIM           |               |               | _                                                                         |          |
| ากสะบบระมาต                                                                                          | 102:004                                                        | ana an ann á mruidh an an an an        | ระกอง มาย สำนามเป็นสอ     |                                     | 1 (00 00 11)         |               |               | -                                                                         |          |
| าพัสสมประมห                                                                                          | DW : 5006                                                      |                                        |                           |                                     |                      |               |               |                                                                           |          |
| อำนวนเงิน?                                                                                           | นงบประมาณที่อนุมัติ : 6,00                                     | 0.00 บาท จำนวนเงินใช้ไป : 5,10         | 0.00 บาท อ่านวนเงินออง :  | 0.00 บาท จำนวนเงินกลหลือ : 900.00   | ายาท                 |               |               |                                                                           |          |
| รพัสงบประมาด                                                                                         | 1104 : <b>150</b> 07                                           |                                        |                           |                                     |                      |               |               |                                                                           |          |
| B จำนวนเงินจ                                                                                         | นงบประมาณที่อนุมัติ : 424,                                     | .00.00 บาท จำนวนเงินใช้ไป : 2:         | 14,785.80 บาท อำนวนเงินจ  | อง: ๑.๙ บาท จำนวมเงินคงเหลือ : เ    | 49,814.20 UM         |               |               |                                                                           | v.       |

รูปที่ 5

กรณีต้องการดูข้อมูลการเบิกจ่ายในแต่ละรหัสแผนงบประมาณ (Budget Item code) ให้ คลิก ที่เครื่องหมาย
 + ที่อยู่ด้านหน้าจำนวนเงินงบประมาณที่อนุมัติ จะแสดงข้อมูลที่ต้องการ ดังรูปที่ 6

| ) Manageme<br>วน วิทยาม                                  | nt Accounting System<br>เขต/มหาวิทยาลับ ผู้ตรวจส                                           | รอบ/อนุมัติ งบประมาณ การ                                                                                                    | ເພ້າມູຟີ Settings                                                                        |                                                                                                    |                     |                        |                          | -                                                                      | σ         |
|----------------------------------------------------------|--------------------------------------------------------------------------------------------|----------------------------------------------------------------------------------------------------|------------------------------------------------------------------------------------------|----------------------------------------------------------------------------------------------------|---------------------|------------------------|--------------------------|------------------------------------------------------------------------|-----------|
| DocRep                                                   | oorts                                                                                      |                                                                                                    |                                                                                          |                                                                                                    |                     |                        |                          | กับเอลาแหาไทยางังสบอาณะทันหา<br>(01.912)กองคลัง ( 01)สำนักงานอธิการบดี | เปลี่ยนส่ |
| Unmary L<br>Universit<br>Campus<br>WorkCet               | t munsduwryfieltrowna<br>2564 wwn<br>evel Include Data Fr<br>ty<br>nter<br>KCenter 00 * hy | และสมประมาณ<br>สโน. 2 * ได้เขาะได้<br>rom                                                                                                    | 01 ~ (01)#                                                                               | าปกาพออีการปลี 01                                                                                               | 912 • (01.912)na    | unita                  |                          |                                                                        |           |
| view Repo                                                | มรี<br>of 1 )⊧ )ผู้ ↓ ⊕ ⊛ 💬<br>เลชที่ นอ.                                                  | <ul> <li>(100%)</li> <li>(100%)</li></ul> | •<br>ภาม EP02 รายละเชียคด<br>หล่งเงินเป็นรายให้ ประเ<br>เขาฉัยสะขดรายให้ ประ<br>ดังมัญชี | Find   Nest<br>กรีใช้งายสามสตนงบประมาณ<br>หรือปประมาณ พ.ศ. 2564<br>ด ()สำนักงานอธิการบดี (อ.ย.อ)กด<br>ซื้อปัญชี | งคลัง<br>จำนวมมิน   | สถานะงบประมาด          | วันที่คามสถานะ           |                                                                        |           |
| 100                                                      | เคลัง                                                                                      |                                                                                                    |                                                                                          |                                                                                                    |                     |                        | งบประมาณ                 |                                                                        |           |
| าหัดงบ                                                   | 1001 : WINE : 1001                                                                         |                                                                                                    |                                                                                          |                                                                                                    |                     |                        |                          |                                                                        |           |
| i ón                                                     | เวนมินงบประมา <mark>มที่</mark> อนุมัติ : 5,:                                              | xe7,706.08 บาท จำนวนเงินใช้ไป:                                                                                                    | 2,853,780.00 UTH จำนวน                                                                   | วินจอง: «ะ บาท จำนวนเงินคลหลือ                                                                                  | : 2,453,920.00 1070 |                        |                          |                                                                        |           |
| 2/10/2563                                                | 003.4.3.2338 (06)                                                                          | กลงคลัง                                                                                                    | 5110106                                                                                  | ค่าอ้าง                                                                                                    | 265,020.00          | เงินใช้ไป              | 15/12/2563               |                                                                        |           |
| 2/10/2563                                                | 003.4.3/2340 (06)                                                                          | กองคลัง                                                                                                    | 5110106                                                                                  | ต่าอ้าง                                                                                                    | 134,830.00          | เงินใช้ไป              | 15/12/2563               |                                                                        |           |
| 2/10/2563                                                | 003.4.3/63-2680 {07}                                                                       | กองคลัง                                                                                                    | 5110106                                                                                  | ด่าอ้าง                                                                                                    | 124,830.00          | เงินใช้ไป              | 17/12/2563               |                                                                        |           |
| 2/10/2563                                                | 003.4.3 63-2682 (05)                                                                       | ทองคลัง                                                                                                    | 5110106                                                                                  | ค่าจ้าง                                                                                                    | 265,020.00          | เงินใช้ไป              | 17/12/2363               |                                                                        |           |
| 10/2563                                                  | 003.4.3:63-2840 (08)                                                                       | กองคลัง                                                                                                    | 5110106                                                                                  | ต่าจ้าง                                                                                                    | 265,020.00          | เงินใช้ไป              | 22/12/2563               |                                                                        |           |
|                                                          | 003.4.3/63-2842 {05}                                                                       | กองคลัง                                                                                                    | 5110106                                                                                  | ท่าอ้าง                                                                                                    | 124,830.00          | เงินใช้ไป              | 22/12/2563               |                                                                        |           |
| 20/2563                                                  |                                                                                            | anali                                                                                                    | 5110106                                                                                  | ต่าอ้าง                                                                                                    | 265,020.00          | เงินใช้ไป              | 19/01/2564               |                                                                        |           |
| v10/2563 0                                               | 003.4.3/64-014(38)                                                                         | no ano a                                                                                                    |                                                                                          | 1.0000                                                                                                    |                     |                        |                          |                                                                        |           |
| 2/10/2563 (<br>2/10/2563 (<br>2/10/2563 (                | 003.4.3/64-014(38)<br>003.4.3/64-016(05)                                                   | กองคลัง                                                                                                    | 5110106                                                                                  | ด่าย้าง                                                                                                    | 134,830.00          | เงินใช้ไป              | 06/01/2564               |                                                                        |           |
| 2/10/2563 0<br>2/10/2563 0<br>2/10/2563 0<br>2/10/2563 0 | 003.4.3.64-014(38)<br>003.4.3.64-016(05)<br>003.4.3.64-269(05)                             | กองกอัง<br>กองกอัง<br>กองกอัง                                                                                                    | 5110106                                                                                  | ดำข้าง<br>ตำข้าง                                                                                                | 124,830.00          | เงินใช้ไป<br>เงินใช้ไป | 06/01/2564<br>08/02/2564 |                                                                        |           |

รูปที่ 6

7. กรณีต้องการเรียกรายงาน ครั้งถัดไป ให้กด Ctrl+Q และระบุข้อมูลที่ต้องการค้นหา พร้อม กด Ctrl+F